## How to Create a Parent Company

An admin user can create another parent company using the existing company database. A parent company can be a copy of the existing or a fresh company database.

- 1. Login as an Administrator
- 2. On the user's menu panel, open System Manager menu then Company Configuration

| ompany                                   | Company  | y Audit Log (2)         |               |                 |            |
|------------------------------------------|----------|-------------------------|---------------|-----------------|------------|
| ystem Manager                            | Parent   | Company                 |               |                 |            |
| General Ledger                           | 🗊 Creat  | te Parent Company Repor | t 🗄 View Filt | ter (F3)        | К.Л<br>И Ч |
| Fredit Card Recon                        | Compan   | y Id Company Name       | Database Name | Server          | Туре       |
| nventory                                 | 1        | iRely LLC               | i1730DEV      | BETHNUC\SQL2014 | 4 Produ    |
| irchasing                                | 4        |                         |               |                 | F          |
| les                                      | Subsidia | ary Company             |               |                 |            |
| yroll                                    | Creat    | e Subsidiary Company Re | port 🔡 View   | Filter (F3)     | 23         |
| otes Receivable                          | Company  | y ld Company Name       | Database Name | Server          |            |
| cket Management                          |          |                         |               |                 |            |
| ontract Management                       |          |                         |               |                 |            |
| sk Management                            |          |                         |               |                 |            |
|                                          |          |                         |               |                 |            |
| gistics                                  |          |                         |               |                 |            |
| gistics<br>nk Management                 |          |                         |               |                 |            |
| gistics<br>ink Management<br>ard Fueling |          |                         |               |                 |            |

3. Click the Create Parent Company button

| ompany Configuration |                                                 | ^    |
|----------------------|-------------------------------------------------|------|
| Done Save Close      |                                                 |      |
| Company              | Company Audit Log (2)                           | 1    |
| System Manager       | Parent Company                                  |      |
| eneral Ledger        | Greate Parent Company Report 器 View Filter (F3) | 2    |
| edit Card Recon      | Company To Company Name Database Name Server Ty | уре  |
| rentory              | 1 IRAY LLC I1730DEV BETHNUC\SQL2014 PI          | rodi |
| rchasing             | Create Parent Company                           | ×    |
| es                   | Subs<br>OK Cancel                               |      |
| roll                 | E Ci Details                                    |      |
| tes Receivable       | Configuration                                   | 14   |
| ket Management       | Database Prefix                                 |      |
| tract Management     | Company Code 01                                 |      |
| < Management         | Environment Type                                |      |
| istics               | Copy From Current Company                       |      |
| k Management         |                                                 |      |
| d Fueling            |                                                 |      |
| M                    |                                                 |      |
|                      |                                                 |      |
| 🕼 💡 🖂 Ready          | 2 ⊕ Ω Ready                                     | -    |

4. Enter the necessary details on Create Parent Company screen:

| Configuration             |              |        |
|---------------------------|--------------|--------|
| Database Prefix           | i1730        |        |
| Company Code              | 02           |        |
| Environment Type          | Production   | $\sim$ |
| Copy From Current Company | $\checkmark$ |        |

| Field                     | Description                                                                                                   |
|---------------------------|----------------------------------------------------------------------------------------------------|
| Database Prefix           | Database Prefix                                                                                               |
| Company Code              | Must be unique. Ex. 01, 02, 03 etc. Note that this field only accepts numeric characters.                     |
| Environment Type          | Selections are: Production, Test, Month End, Other                                                            |
| Copy From Current Company | Checked = will create a copy of existing company database<br>Unchecked = will create a fresh company database |

5. Click on the OK button of the screen once done. Patch Updates screen will open showing the status of the database creation.

| Status<br>Completed |
|---------------------|
| Completed           |
| O In Progress       |
|                     |
|                     |
| show:               |
|                     |
|                     |
| )                   |
|                     |

New database created successfully.

ок

7. A new parent company of the original company is now available.